# Table of Contents

| Introduction                                        | 2  |
|-----------------------------------------------------|----|
| Accessing the CiteNet Web Application               | 2  |
| CiteNet Overview                                    | 3  |
| Classification Outline Search for Relevant Headings | 4  |
| Search Digest                                       | 9  |
| Search by Case                                      | 10 |

#### Introduction

CiteNet is an online search database that contains the NLRB's Classification Outline and Classification Index of NLRB Decisions and Related Court Decisions (the Board's so-called "Blue Books"), which provide a detailed subject-matter classification system for the procedural and substantive legal issues contained in NLRB and related court decisions.

CiteNet allows you to find a synopsis ("digest") of relevant issues and the associated classification numbers for most published Board decisions and related court decisions issued since February 1992 (Board Volume 306).

Examples where a published Board decision might not be digested include cases containing only routine or repetitive issues, such as summary judgment cases in which the only issue is whether the matter was fully litigated in a prior hearing. ALJ Decisions ordinarily are not digested, unless they are unusual or of special interest. Court opinions are included if they contain a discussion of the substantive issues in the case and are not merely per curiam or similarly abbreviated dispositions.

#### Accessing the CiteNet Web Application

CiteNet can be accessed in one of three ways:

- 1. Use the following URL: <u>https://citenet.nlrb.gov</u>.
- 2. On the NLRB SharePoint site: Go to Popular Resources > Research > CiteNet.
- 3. On the NLRB public website: Go to Cases & Decisions; select Research; then select CiteNet. A link to CiteNet also appears on the "Board Decisions" webpage.

## **CiteNet Overview**

CiteNet displays as a single web page. CiteNet contains three different search functions: The **Search Classification Outline** function, on the left side of the screen; and the **Search Digest** and **Search by Case** functions, on the right side of the screen. Each of these functions is explained in detail below.

| National Labor<br>Relations Board                                                                                                    | Find Your Regional Office   FAQs   Contact Us   Español   📞 General Inquiries<br>1-844-762-NLRB                                                                                                    |
|----------------------------------------------------------------------------------------------------|----------------------------------------------------------------------------------------------------|
| About NLRB Y Cases & Decisions Y News & Publications Y Guida                                                                                                    | ance × Reports × E-Filing × Q Search ×                                                                                                    |
| CiteNet                                                                                                    | Last Updated on Mar 22, 2021 Need Help ? 👻                                                                                                    |
| Classification Outline                                                                                                    | What's Included in CiteNet?                                                                                                    |
| Search Classification Outline for Relevant Headings First select a Classification Chapter in the drop-down box. The default is ALL CHAPTERS. Then click on "Search Classification Number' to display all the headings under that chapter. To select a particular heading, click on the linked classification number for that heading (numbers without a link have no digests in Cthenet). This will transfer the classification onmere to the "Search Digest" window to be night; click "Search Digest" window to be night; click "Search Digest" wind | Search Digest       Search by Case         Search the digests of cases by entering a Classification Number and/or by a word search in the Digest Search String field.         Classification Number         Classification Number         Digest Search String         Decision Date From         Decision Date From         MM/DD/YYYY         E         Decision Type         Board Member Initials © |
| Heading Search String Search Classification Number Clear Search                                                                                                    | All   Board Member Initials  Board Member Initials  Clear Search                                                                                                    |

The blue header bar provides a Help link where users can find this User Guide and a list of the abbreviations used in the digests. The header also includes the date that CiteNet was last updated with case digest information.

Below the blue header bar, on the left is a link for the complete Classification Outline in a PDF format; this PDF document is the better one to use for printing a portion of the Outline, since the headings are displayed in two columns on the page. On the right is a link for "What's Included in CiteNet?," which briefly explains the types of cases that are digested.

## **Classification Outline Search for Relevant Headings**

The Classification Outline Search is used to search the headings of the Classification Outline. Three fields are provided to aid in the heading search: Classification Chapter, Classification Detail Number, and Heading Search String.

| Search Classification Outlir                                                                                                    | ie for Relevant Headings                                                                                                    |
|----------------------------------------------------------------------------------------------------|----------------------------------------------------------------------------------------------------|
| First select a Classification Chapter in the di<br>chapter. To select a particular heading, click<br>classification number to the "Search Digest"<br>search for headings by entering a Classifica | op-down box. The default is ALL CHAPTERS. Then click on "Search Classification Number" to display all the headings under that<br>on the linked classification number for that heading (numbers without a link have no digests in Citenet). This will transfer the<br>window to the right; click "Search Digest" in that window to display all the digests under that classification number. You can also<br>tion Detail Number and/or Heading Search word(s) below. |
| Classification Chapter 🚯                                                                                                    |                                                                                                    |
| ALL CHAPTERS                                                                                                    |                                                                                                    |
| Classification Detail Number 🚯                                                                                                    |                                                                                                    |
| Classification Detail Number                                                                                                    |                                                                                                    |
| Heading Search String 🚯                                                                                                    |                                                                                                    |
| Heading Search String                                                                                                    |                                                                                                    |

**Classification Chapter**: Select a classification chapter from the drop-down box; the default setting is "All Chapters." (Tip: the "300" chapters pertain to representation cases; the "500" chapters pertain to unfair labor practice cases; and the "600" chapters pertain to remedies.) If you wish to look at all the headings and their associated classification numbers in a particular chapter, select that chapter and then click on "Search Classification Number" at the bottom of the window. To select a particular heading (e.g., "512-5024-3300 Photographing employees"), click on the linked classification number in the search results. This will transfer that classification number to the "Search Digest" window on the right; then click "Search Digest" in that window to display all the cases

digested under that classification number, as shown in the screen shots below. If a classification number is not linked, there are no digests for that number in the CiteNet database; however, there may be digests for that number in pre-1992 NLRB Blue Books (the NLRB Blue Books are available electronically in Hein Online, on the Library webpage in SharePoint).

An alternative to using the cursor to select a chapter in the chapter drop-down box is to press the related number on your keyboard to get to the main chapter, and then continue to press that same number to scroll through the following chapters; i.e., press 5 once to get to 501, and then press 5 four more times to get to 506, 512, 518, and 524.

**Classification Detail Number**: You may optionally enter a classification detail number. The classification detail number is the one to 12-digit number following the three-digit classification chapter. E.g., to find all headings beginning with "512-5036-8300 Threats of Changes to Conditions of Employment," select 512 in the chapter drop-down box, and then enter 5036-8300 in the Classification Detail Number field (dashes are optional, and disregard any trailing zeros). Then click "Search Classification Number."

**Heading Search String**: You may optionally enter search words in the Heading Search String field to display only headings that contain the word(s) entered. CiteNet will return results containing the exact word(s) as well as some slight variations (e.g., for strike, it will return strikes and striking, but not striker). Use the asterisk (\*) wildcard character to find words with any number of characters replacing the wildcard character. Words in double quotes will be searched as a phrase. You may also use the connectors AND, OR, and NOT (multiple words will be treated as an "AND" search even without the connector).

**Search Results**: After entering the desired search criteria, click on "Search Classification Number" to search the Outline. The screen shot below shows partial results for a search for all headings beginning with 512-5024; the search was done by selecting Chapter 512 in the drop-down box, and then entering 5024 in the Classification Detail Number field. (Note that if you had done a word search for "surveillance" instead, the results would only show entries with the word "surveillance" in the heading, rather than all the headings shown here.) If you wish to exit this screen, click the "X" button in the upper right-hand corner of the screen, which will return you to the Classification Outline search page. You can then modify your search criteria or select "Clear Search" to begin a new search.

| Classification Hea        | assification Heading Search Results 🕄                                    |  |  |  |  |  |
|---------------------------|--------------------------------------------------------------------------|--|--|--|--|--|
| Classification            | Heading                                                                  |  |  |  |  |  |
| 512                       | EMPLOYER INTERFERENCE WITH EMPLOYEE SECTION 7 RIGHTS - (SECTION 8(a)(1)) |  |  |  |  |  |
| <u>512-5024</u>           | SURVEILLANCE                                                             |  |  |  |  |  |
| <u>512-5024-0100-0000</u> | Generally                                                                |  |  |  |  |  |
| <u>512-5024-0150-0000</u> | Coercive per se                                                          |  |  |  |  |  |
| <u>512-5024-0800-0000</u> | Demanding surrender of membership cards solicited by employee            |  |  |  |  |  |
| 512-5024-1200-0000        | Confiscating union cards                                                 |  |  |  |  |  |
| <u>512-5024-1600-0000</u> | Following employees or organizers                                        |  |  |  |  |  |
| <u>512-5024-2000-0000</u> | Searching employees, their work stations or lockers                      |  |  |  |  |  |
| <u>512-5024-2500-0000</u> | Urging employees to inform                                               |  |  |  |  |  |
| 512-5024-2900-0000        | Solicitation of cards by means of decoy                                  |  |  |  |  |  |
| <u>512-5024-3300-0000</u> | Photographing employees                                                  |  |  |  |  |  |
| <u>512-5024-3500-0000</u> | Televising or videotaping employees                                      |  |  |  |  |  |
| <u>512-5024-3700-0000</u> | Creating impression of surveillance                                      |  |  |  |  |  |
| <u>512-5024-3900-0000</u> | Surveillance of union and nonunion organizers                            |  |  |  |  |  |
| <u>512-5024-4100-0000</u> | Surveillance of union handbilling or picketing                           |  |  |  |  |  |

To search for the digests under "512-5024-1600 Following employees or organizers," click on the linked classification number. This will automatically transfer that number to Classification Number field in the **Search Digest** window on the right, as shown below (the field is highlighted in red here for illustration purposes).

| Classification Outline 🔀                                                                                                    | What's Included in CiteNet?                                                                                                |  |  |  |  |
|----------------------------------------------------------------------------------------------------|----------------------------------------------------------------------------------------------------|--|--|--|--|
| Search Classification Outline for Relevant Headings                                                                                                    | Search Digest Search by Case                                                                                               |  |  |  |  |
| First select a Classification Chapter in the drop-down box. The default is ALL CHAPTERS. Then click on "Search Classification Number' to display all the headings under that<br>chapter. To select a particular heading, click on the linked classification number for that heading (numbers without a link have no digests in Citenet). This will transfer the<br>classification number to the "Search Digest" window to the right; click "Search Digest" in that window to display all the digests under that classification number. You can also | Search the digests of cases by entering a Classification Number and/or by a word search in the Digest Search String field. |  |  |  |  |
| search for headings by entering a Classification Detail Number and/or Heading Search word(s) below.                                                                                                    | 512-5024-1600-0000                                                                                                    |  |  |  |  |
|                                                                                                    | Digest Search String 🕕                                                                                                    |  |  |  |  |
| 512 EMPLOYER INTERFERENCE WITH EMPLOYEE SECTION 7 RIGHTS - (SECTION 8(a)(1))                                                                                                    | Digest Search String                                                                                                    |  |  |  |  |
| Classification Detail Number 0                                                                                                    | Decision Date From Decision Date To                                                                                        |  |  |  |  |
| 5024                                                                                                    | MM/DD/YYYY 😧 MM/DD/YYYY                                                                                                    |  |  |  |  |
| Heading Search String <b>1</b>                                                                                                    | Decision Type Board Member Initials ()                                                                                     |  |  |  |  |
| Heading Search String                                                                                                    | All  v Board Member Initials                                                                                               |  |  |  |  |
| Search Classification Number Clear Search                                                                                                    | Search Digest Clear Search                                                                                                 |  |  |  |  |

To display the digests, click on "Search Digest" at the bottom of the **Search Digest** window. The results will appear as shown in the screen shot below (partial results shown). The results include the digest and metadata for each decision (decision type, date, case number, and Board members). If you wish to see a copy of the Board decision for a particular case, click on the Case Number link below each digest; this will take you to the Board's "Case Search Results" page on the Board's website.

There are four filter boxes to the left of the results, for classification number, decision type, citation number, and case name. These filter boxes only include the items that are found in the results. You may filter the data by one or more filter criteria. To collapse the filter box panel, click on the arrow in the upper left corner of the digest results page (next to the number of results).

The number of results display at the top of the page with CiteNet able to display up to 500 results per page. Use the '<' and '>' icons to navigate between pages. Use the **Print** button to print the list of search results to a printer or PDF file.

| Search Classification Outline for                                                                                                    | Relevant Headings                                                                                                    |        | Search Digest                    | Search by Case                |                                            |           |                                                                                                    |
|----------------------------------------------------------------------------------------------------|----------------------------------------------------------------------------------------------------|--------|----------------------------------|-------------------------------|--------------------------------------------|-----------|----------------------------------------------------------------------------------------------------|
| First select a Classification Chapter in the drop-down<br>linked classification number for that heading (number                                                                                                    | box. The default is ALL CHAPTERS. Then click on "Search Classification Number" to display all the headings under that chapter. To select a particular heading, click on the<br>s without a link have no digets in Cleanet). This will transfer the classification number to the "Search Digest" whole vio to the right; click 'Search Digest' in that window to                                                                                                    |        | Search the digests of cases by e | ntering a Classification Numb | er and/or by a word search in the Digest S | earch Str | ing field.                                                                                                    |
| display all the digests under that classification number                                                                                                    | er. You can also search for headings by entering a Classification Detail Number and/or Heading Search word(s) below.                                                                                                    |        | Classification Number ()         |                               |                                            |           |                                                                                                    |
| Classification Chapter 0                                                                                                    |                                                                                                    |        | 512-5024-1600-0000               | )                             |                                            |           |                                                                                                    |
| 512 EMPLOYER INTERFERENCE                                                                                                    | WITH EMPLOYEE SECTION 7 RIGHTS - (SECTION 8(a)(1))                                                                                                    |        | Digest Search String 🕕           |                               |                                            |           |                                                                                                    |
| Classification Detail Number 0                                                                                                    |                                                                                                    |        | Digest Search String             |                               |                                            |           |                                                                                                    |
| 5024                                                                                                    |                                                                                                    |        | Decision Date From               |                               |                                            |           | Decision Date To                                                                                                    |
| Heading Search String                                                                                                    |                                                                                                    |        | MM/DD/YYYY                       |                               |                                            |           | MM/DD/YYYY                                                                                                    |
| Heading Search String                                                                                                    |                                                                                                    |        | Decision Type                    |                               |                                            |           | Board Member Initials 0                                                                                                    |
|                                                                                                    |                                                                                                    |        | All                              |                               |                                            | ~         | Board Member Initials                                                                                                    |
|                                                                                                    | Search Classification Number Clear Search                                                                                                    |        |                                  |                               | Search Diges                               |           | Clear Search                                                                                                    |
| Classification Number         ^           S12-5024-1600-0000         \$\$\$           Decision Type         ^           Board \$\$\$\$?         \$\$           Court \$\$\$         \$\$                                                                                                    | © 14 Results 1. 512-5024-1600-0000; Following employees or organizers Case Name: Station Casinos, LLC Citation Number: 358 NLRB No. 153 Digest; [8d agrees with ALJ that E violated Sec. 8(a)(1) when supr at one of E's casinos followed E during her shift and on ALJ's finding that such conduct also created unlaviful impression of surveillance) Decision Type: Board Decision Date: Sep 28, 2012 Case Number: 28-CA-20218 Members: HGB                                                                                                    | prohik | bited her from speaking          | to coworkers after sl         | he started wearing U button, v             | vhere     | Print      Items per page: 500 1 - 14 of 14 < >      E clearly engaged in unlawful surveillance; Bd finds it unnecessary to pass |
| Citation Number       2. 512-5024-1600-0000: Following employees or organizes         Case Name: Simon Debattolo Group Citation Number: 357 NLRB No. 157         Digst [Relying on ALLS analysis and credibility determinations. Bd found that the director of security for one of the E's mails engaged in unlawful surveillance of a group of maintenance contractor's Ees while they met with U organizers in restaurant, although director of security did not enter restaurant, he did observe interaction between Ees and U representatives through restaurant's window]         Decision Type: Board Decision Date: Dec 30, 2011 Case Number: 29-CA-023218 Members: PBH         316 NLBB No. 89       512-5024-1600-0000: Following employees or organizers         Case Name: Palagonia Bakery Company, Inc. Citation Number: 339 NLBB No. 174         Description: Bakery Company, Inc. Citation Number: af (VII) where a unpointer of flow of the U preprint of flow of the U preprint of flow of the U preprint of flow of the U preprint of the Strain of flow of the Strain of flow of the Strain of the Strain of flow of the Strain of flow of the Strain of flow of the Strain of flow of the Strain of flow of the Strain of flow of the Strain of flow of the Strain of flow of the Strain of flow of the Strain of the Strain of the Strain of flow of the Strain of the Strain of the Strain of flow of the Strain of the Strain of the Strain of the Strain of the Strain of the Strain of the Strain of the Strain of the S |                                                                                                    |        |                                  |                               |                                            |           |                                                                                                    |
| Case Name ^<br>Commercial Workers Local 204 v.                                                                                                    | Case Name Case Name A S12-5024-1600-0000: Following employees or organizers                                                                                                    |        |                                  |                               |                                            |           |                                                                                                    |
| N.L.R.B. (Smithfield Packing Co.) Department Store                                                                                                    | Commercial workers Local 204 V Case Name: Reno Hilton Citation Number: 320 NLRB No. 27 Digest: [E violated 8(a)(1) of Act by following U activities and assigning them to outside work posts to minimize their contacts with fellow Ees prior to election, since this conduct was clearly designed to discourage U activities by inhibiting U solicitations permitted under E's no- bepartment Store Department Store Department Store Department Store Department Store Decision Type: Board Decision Date: Dec 19, 1995 Case Number: 32-CA-013618 Members: GCT |        |                                  |                               |                                            |           | urage U activities by inhibiting U solicitations permitted under $E^\prime s$ no-                                                |
| Beytom Hudson Corporation     Star 50:2-50:2-1:600-00:00: Following employees or organizers     Case Name: Parsippany Hotel Management Co. Citation Number: 319 NLRB No. 22     Digest [E that assigned security officers from its other hotels to this hotel during week of election, unlawfully surveilled Ees's U activity, since officers's conduct was out of the ordinary and was the type of surveillance that intimidated Ees exercising Sec. 7 rights, where, among other     things, officers followed U activity Ees as brank time, and spent three hours standing across from room where Ees were working]     Decision Type: Board Decision Date: Sec 29, 29 1995 Case Number: 3C 1019100 Members: GCT                                                                                                    |                                                                                                    |        |                                  |                               |                                            |           |                                                                                                    |

## Search Digest

The **Search Digest** tab is used to search for digests by classification number. Searches may be refined by using the Digest Search String, Decision Date, Decision Type, or Board Member Initials fields. The "Search Digest" tab at the top is the default, but if it is not selected, click on the tab.

| Search Digest Search by Case                                                                                        |                                      |  |  |  |  |
|----------------------------------------------------------------------------------------------------|--------------------------------------|--|--|--|--|
| Search the digests of cases by entering a Classification Number and/or by a word search<br>Classification Number () | h in the Digest Search String field. |  |  |  |  |
| Classification Number                                                                                               |                                      |  |  |  |  |
| Digest Search String 1                                                                                              |                                      |  |  |  |  |
| Digest Search String                                                                                                |                                      |  |  |  |  |
| Decision Date From                                                                                                  | Decision Date To                     |  |  |  |  |
| MM/DD/YYYY                                                                                                    | MM/DD/YYYY                           |  |  |  |  |
| Decision Type                                                                                                    | Board Member Initials 0              |  |  |  |  |
| All                                                                                                    | Board Member Initials                |  |  |  |  |
| Search Digest                                                                                                    | Clear Search                         |  |  |  |  |

**Classification Number**: Enter a classification number, **including the chapter number**, such as 512-5024-3300 (dashes are optional, and disregard trailing zeros). If you don't have an exact classification number, you can enter a chapter number, such as 512, and then do a word search. Note that this field automatically populates if you click on a linked classification number while doing a "Classification Outline" or a "Search by Case" search.

**Digest Search String**: You may optionally enter search words in this field to search for digests containing the word(s) entered. CiteNet will return results containing the exact word(s) as well as some slight variations (e.g., for strike, it will return strikes and striking, but not striker). Use the asterisk (\*) wildcard character to find words with any number of characters replacing the wildcard character. Words in double quotes will be searched as a phrase. You may also use the connectors AND, OR, and NOT (multiple words will be treated as an "AND" search even without the connector).

**Decision Date**: You may optionally provide dates in the "Decision Date From" and/or the "Decision Date To" fields to limit the results to cases issued within the specified date range.

Decision Type: The default setting is "All," but you may optionally limit the results to ALJ, Board, Court, or Stip decisions.

**Board Member Initials**: You may optionally limit the results by Board Members. Enter the first letter of the last name of the Board Member being searched with an asterisk on both sides (e.g., \*R\*). If two Board Members serving at the same time have last names starting with the same letter, use the first two letters of their last names. If searching for all the Board Members on a case, the system will search for Board decisions that have initials exactly as entered in this search field (e.g., McKR). Note that dissents are not included in CiteNet.

#### Search by Case

The **Search by Case** tab is used to find the classification numbers and digests for a particular case by entering a case name or slip opinion citation (citations in CiteNet are always slip opinion citations). Click on the "Search by Case" tab at the top of the window, since the default is the "Search Digest" tab. Once you have the results for your case, you can then click on the classification number links above the digests in the results to find other cases with those classification numbers.

| case Name 🚯                          |   |                          |
|--------------------------------------|---|--------------------------|
| Case Name                            |   |                          |
| Sitation (always use Slip Opinion) 🚯 |   |                          |
| Citation                             |   |                          |
| Decision Date From                   |   | Decision Date To         |
| MM/DD/YYYY                           |   | MM/DD/YYYY               |
| Decision Type                        |   | Board Member Initials () |
| All                                  | ~ | Board Member Initials    |

**Case Name**: Enter part or all of the case name and then click "Search Cases." If there is more than one case with that name, select the desired case from the list of cases or slip opinion citations that will appear in the filter boxes on the left of the results page.

If you know the slip opinion citation, you may wish to use the Citation field instead (see below), since that will return only that particular case (as opposed to a case name possibly returning multiple cases with that name). Alternatively, if you know the Board volume number but not the slip opinion number, enter the case name in the Case Name field and the Board volume number in the Citation field.

**Citation**: Enter the slip opinion citation and then click "Search Cases." Enter the citation using the following format: 324 NLRB No. 025; the slip opinion number must be entered as three digits with leading zeros as necessary. The slip opinion citation can be found in the lower left corner of the first page of a bound Board decision. If you know the Board volume number but not the slip opinion number, enter the case name and the Board volume number in their respective fields.

**To find other cases digested under the same classification number(s) as the searched-for case**, click on the linked classification number directly above the digests in the results. For example, the screen shot below shows partial results for a "Search by Case" search where "Bethany College" has been entered in the Case Name field. To find other cases digested under "177-2484-0150 Employees in church operated facility of business," click on the link to that classification number directly above the digest. That classification number will then automatically transfer to the "Search Digest" tab and populate the "Classification Number" field in that window; click on "Search Digest" at the bottom of that window to display all the cases digested under that classification number.

If you wish to exit the "Search Digest" tab and return to your search results under "Search by Case," close the new tab at the top of your screen.

The search results display is similar whether using "Search by Case" or "Search Digest"; please see the discussion on search results at pp. 6-7 above. The only difference is that the filter boxes on the left for "Search by Case" are shown in the opposite order from how they are shown in "Search Digest"; i.e., in "Search by Case," they are shown in the following order: case name, citation number, decision type, and classification number.

| Search Classification Outline for Relevant Headings                                                                                                    | Search Digest Search by Case                                                                                                    |  |  |  |  |  |
|----------------------------------------------------------------------------------------------------|----------------------------------------------------------------------------------------------------|--|--|--|--|--|
| First select a Classification Chapter in the drop-down box. The default is ALL CHAPTERS. Then click on "Search Classification Number" to display all the headings under that chapter. To select a particular heading, click on the linked                                                                                                    | Find the classification numbers and digests for a particular case by entering the case name or clasion; then click on the classification number links in the results to find other cases with those classification numbers.                                                                                                    |  |  |  |  |  |
| classification number for that heading (numbers without a link have no digests in Clienel). This will transfer the classification number to the "Search Ugest" window to the right click "Search Ugest" in that window to display all the digests<br>under that classification number. You can also search for headings by entering a Classification Detail Number and/or Heading Search word(s) below.                                                                                                    | Case Name 🕑                                                                                                    |  |  |  |  |  |
| Classification Chapter 0                                                                                                    | Bethany College                                                                                                    |  |  |  |  |  |
| ALL CHAPTERS                                                                                                    | Citation (always use Slip Opinion)                                                                                                    |  |  |  |  |  |
| Classification Detail Number 🖯                                                                                                    | Citation                                                                                                    |  |  |  |  |  |
| Classification Detail Number                                                                                                    | Decision Date From Decision Date To                                                                                                    |  |  |  |  |  |
| Heading Search String 0                                                                                                    | MM/DD/YYYY                                                                                                    |  |  |  |  |  |
| Heading Search String                                                                                                    | Decision Type Board Member Initials 0                                                                                                    |  |  |  |  |  |
|                                                                                                    | All v Board Member Initials                                                                                                    |  |  |  |  |  |
| Search Classification Number Clear Search                                                                                                    | Search Cases Clear Search                                                                                                    |  |  |  |  |  |
|                                                                                                    |                                                                                                    |  |  |  |  |  |
| Case Name ^                                                                                                    |                                                                                                    |  |  |  |  |  |
| Bethany College                                                                                                    | ⊖ Print                                                                                                    |  |  |  |  |  |
|                                                                                                    | tema par page: 500 1 – 10 of 10 < >                                                                                                    |  |  |  |  |  |
| Citation Number 1, 177-2484-0150-0000: Employees in church operated facility or business Case Name: Bethany College Citation Number; 369 NLRB No. 098                                                                                                    |                                                                                                    |  |  |  |  |  |
| Digest. [Respondent, a religious institution of higher education, was not subject to the Bd's jurisdiction; Bd reconsidered and o<br>Great Falls v. NLRB." 278 F.3d 1335 (D.C. Cir. 2002): in determining whether to assert jurisdiction over faculty of an education                                                                                                    | Digest: [Respondent, a religious institution of hipher education, was not subject to the Bd's junisdictional standard overnuled junisdictional standard set forth in "Pacific Lutheran University" 351 NLBR 1104 (2014), and a dopted junisdictional test announced by the D.C. Cir. ct in "University" of Grant Fails v.NLBR 's 72 E 34 3335 (D.C. Cir. 2012) "Indeministive Mether to asset functional estandard asset forth in "Pacific Lutheran University" 351 NLBR 1104 (2014), and the set of the set of          |  |  |  |  |  |
| Decision Type (b) is nonprofit; and (c) is religiously affiliated]                                                                                                    | (b) is nonprofile, and (c) is religiously affiliated<br>(b) is nonprofile, and (c) is religiously affiliated<br>(b) is nonprofile, and (c) is religiously affiliated<br>(b) is nonprofile. The control of the control of the cont |  |  |  |  |  |
| Board      2. 177-2484-0150-0000: Employees in church operated facility or business                                                                                                    | Decision Type. Board Decision Type. Board Decision           |  |  |  |  |  |
| Classification Number ^ Case Name: Bethany College Citation Number; 369 NLRB No. 098 Digest: [Respondent, a religious institution of higher education, was not subject to Bd's jurisdiction: Bd reconsidered and over                                                                                                    |                                                                                                    |  |  |  |  |  |
| 177-24840150-0000 Falls v NLRB '278 F3 d 1335 (D C. Cir. 2002); Respondent holds test in article, and the community as providing a religious educational environment and various job postings indicate that applicants were informed of Respondent's religiously based nature; also, Respondent is owned and neartard by the Central States Sound: Evenewale Sound: Evenewale Sound: Evenewa |                                                                                                    |  |  |  |  |  |
| 177-2484-5067-8400     Decision Type: Board Decision Date: Jun 10, 2020 Case Number: 14-CA-201546 Members: RKE                                                                                                    | 5067-8400 operated by the Central States Syndo, Evangelical Lutheran Church in Americal<br>Decision Type: Board Decision Date: Jun 10, 2020 Case Number: 14-CA-201546 Members: RKE                                                                                                    |  |  |  |  |  |
| 260-6708     3. 177-2484-5067-8400: University faculty     Case Name: Rethany College Citation Number: 369 NLRB No. 098                                                                                                    |                                                                                                    |  |  |  |  |  |
| 280-8520     Digest: [Respondent, a religious institution of higher education, was not subject to Bd's jurisdiction; Bd reconsidered and overr                                                                                                    | ruled jurisdictional standard set forth in "Pacific Lutheran University," 361 NLRB 1404 (2014), and, adopted jurisdictional test announced by the D.C. Cir. ct in "University of Great                                                                                                    |  |  |  |  |  |
| Second Control Control Co      |                                                                                                    |  |  |  |  |  |
| 4. 177-2484-5067-8400: University faculty                                                                                                    |                                                                                                    |  |  |  |  |  |
| Digest. [Respondent, a religious institution of higher education, was not subject to the Bd's jurisdiction; Bd reconsidered and o                                                                                                    | overruled jurisdictional standard set forth in "Pacific Lutheran University," 361 NLRB 1404 (2014), and, adopted jurisdictional test announced by the D.C. Cir. ct in "University of                                                                                                    |  |  |  |  |  |
| Great Falls v. NLRB: 278 F.3d 1335 (D. C. Cit. 2002); in determining whether to assert jurisdiction over faculty of an educational institution claiming exemption under principles set forth in "Catholic Bishop," Bd will inquire only whether the institution (a) holds itself out to the public as a religious institution;<br>(b) is nonprofit; and (c) is religiously affiliated<br>Decision Type Board Decision Date: Jun 10, 2020 Case Number; 14-CA-201546 Members: RKE                                                                                                    |                                                                                                    |  |  |  |  |  |
| 5. 260-6708: COLLEGES AND UNIVERSITIES, PRIVATE NON-PROFIT                                                                                                    |                                                                                                    |  |  |  |  |  |
| Class Frame, benand Compose Creation Runder, soon RLPB No. 090<br>Digest: (Respondent, a religious institution of higher education, was not subject to the Bd's jurisdiction; Bd reconsidered and overruled jurisdictional standard set forth in "Pacific Lutheran University," 361 NLRB 1404 (2014), and, adopted jurisdictional est announced by the D.C. Cir. ct in "University of<br>Great Fails v. NLRB, "278 F.3d 1335 (D.C. Cir. 2002); in determining whether to assert jurisdiction over faculty of an educational institution claiming exemption under principles set forth in "Catholic Bishop," Bd will inquire only whether the institution (a) holds itself out to the public as a religious institution<br>(b) is nonmortly and (c) ir educinously affiliated                                                                                                    |                                                                                                    |  |  |  |  |  |
| Decision Type: Board Decision Date: Jun 10, 2020 Case Number: 14-CA-201546 Members: RKE                                                                                                    |                                                                                                    |  |  |  |  |  |